# epati

### **IPsec VPN Profiles**

Product: Antikor v2 - Next Generation Firewall Guides

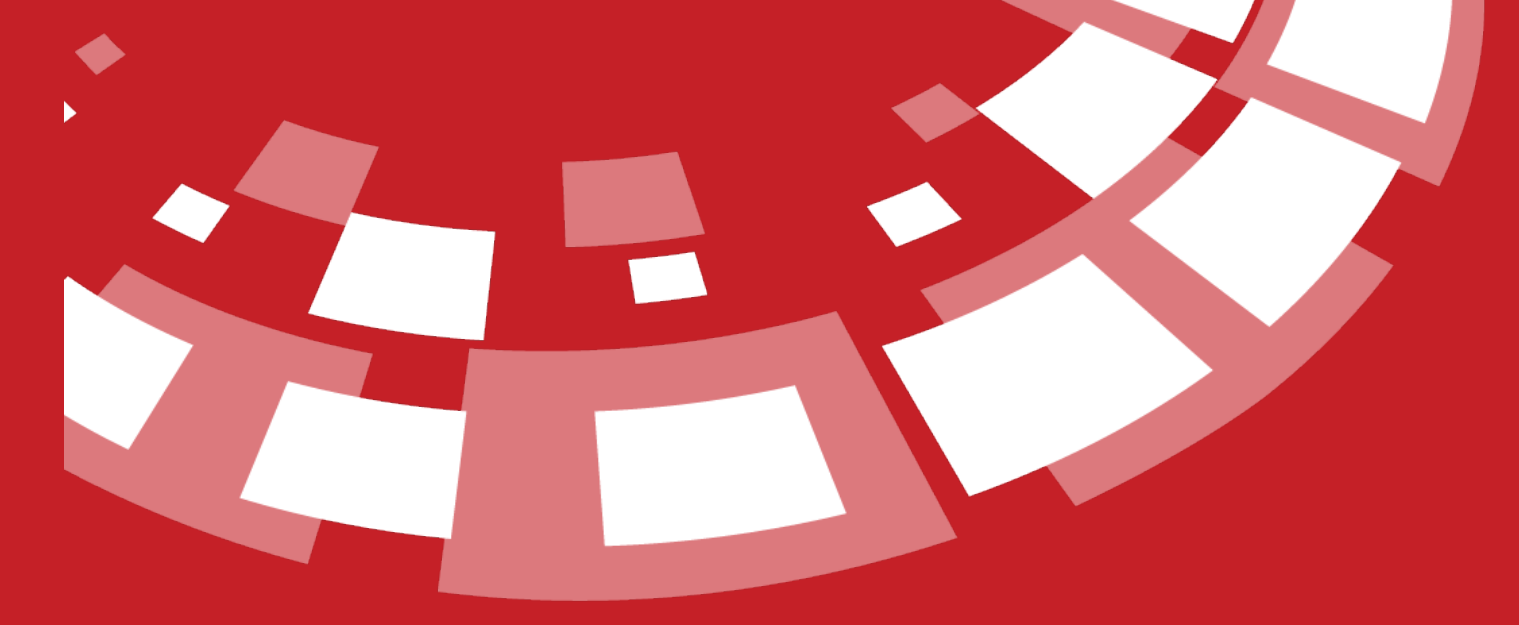

www.epati.com.tr

### epati IPsec VPN Profiles

This is the profile section created for IPSec VPN settings.

## Image: Status Image: Status

#### **IPsec VPN Profiles - New Record**

| C VEN FROMES - New K       | ecord              |   |                               |                    |   |
|----------------------------|--------------------|---|-------------------------------|--------------------|---|
| General                    |                    |   |                               |                    |   |
| Profile<br>Name            |                    |   |                               |                    |   |
| Status Active              | ]                  |   |                               |                    |   |
| Phase 1                    |                    |   | Phase 2                       |                    |   |
| IKE Version                | 🔵 IKEv1 🔘 IKEv2    |   | PFS Group                     | (14) modp2048      | ~ |
| Encryption<br>Algorithm    | aes128gcm16 (aes12 | ~ | Encryption<br>Algorithm       | aes128gcm16 (aes12 | ~ |
| Pseudo Random<br>Functions | prfsha1            | ~ | Pseudo Random<br>Functions    | prfsha1            | ~ |
| DH Group                   | (14) modp2048      | ~ |                               |                    |   |
| Authentication<br>Method   | Pre-Shared Key     | ~ | Dead Peer Detection           |                    |   |
| Pre-shared Key             |                    |   | Dead Peer<br>Detection Action | Тгар               | ~ |
|                            |                    |   | Dead Peer                     | 5                  |   |

Unified Cyber Security System

| FIELD        | DESCRIPTION                                |
|--------------|--------------------------------------------|
| Profile Name | The profile name for IPSec VPN is entered. |
| Status       | Active/Passive status is selected.         |

#### Phase 1

| FIELD                     | DESCRIPTION                                                                 |
|---------------------------|-----------------------------------------------------------------------------|
| IKE Version               | Select Internet Key Exchange version.                                       |
| Swap Mode                 | Choose swap mode.                                                           |
| Encryption Algorithm      | Choose encryption algorithm to be used.                                     |
| Pseudo Random<br>Function | The pseudo random function to be used is selected.                          |
| DH Group                  | Choose DH group.                                                            |
| Authentication Method     | Choose authentication method.                                               |
| Pre-shared Key            | Enter pre-shared key. (Authentication method if Pre-Shared Key is selected) |

#### Phase 2

| FIELD                     | DESCRIPTION                                        |
|---------------------------|----------------------------------------------------|
| PFS Group                 | Choose PFS group.                                  |
| Encryption Algorithm      | Choose encryption algorithm to be used.            |
| Pseudo Random<br>Function | The pseudo random function to be used is selected. |

#### **Dead Link Detection**

| FIELD                              | DESCRIPTION                                                                                                    |
|------------------------------------|----------------------------------------------------------------------------------------------------|
| Dead Link<br>Detection<br>Behavior | The action to be taken on the dead link detection timeout is selected. When Close (Clear) is selected, it closes the connection and takes no further action.                           |
| Dead Link<br>Detection<br>Time     | The time it takes to reconnect when the IPSec connection is lost.                                                                                                    |
| Dead Link<br>Detection<br>Timeout  | If timeout 0 is selected, dead link behavior will be repeated during dead link detection. If a timeout is entered, dead link detection will not be performed when the timeout expires. |

Note : We can use the IPSec VPN Profile record by selecting Use Profile when adding IPSec VPN New record.

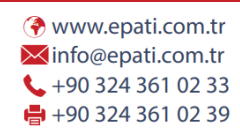

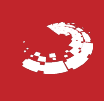